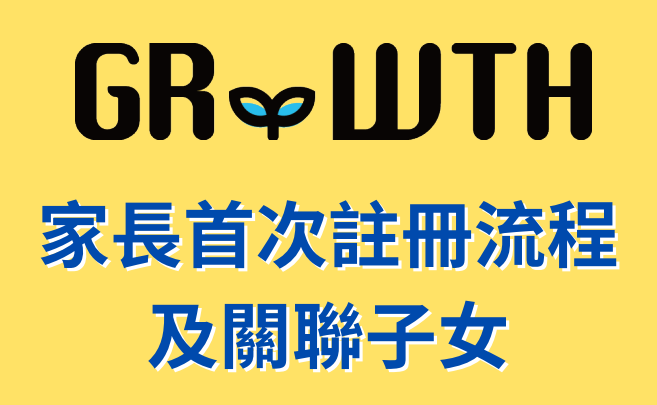

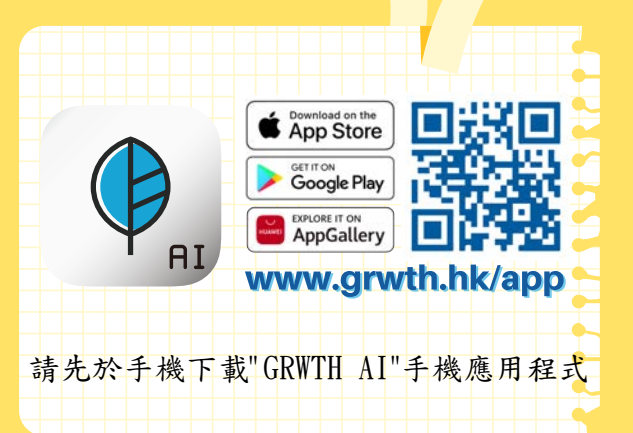

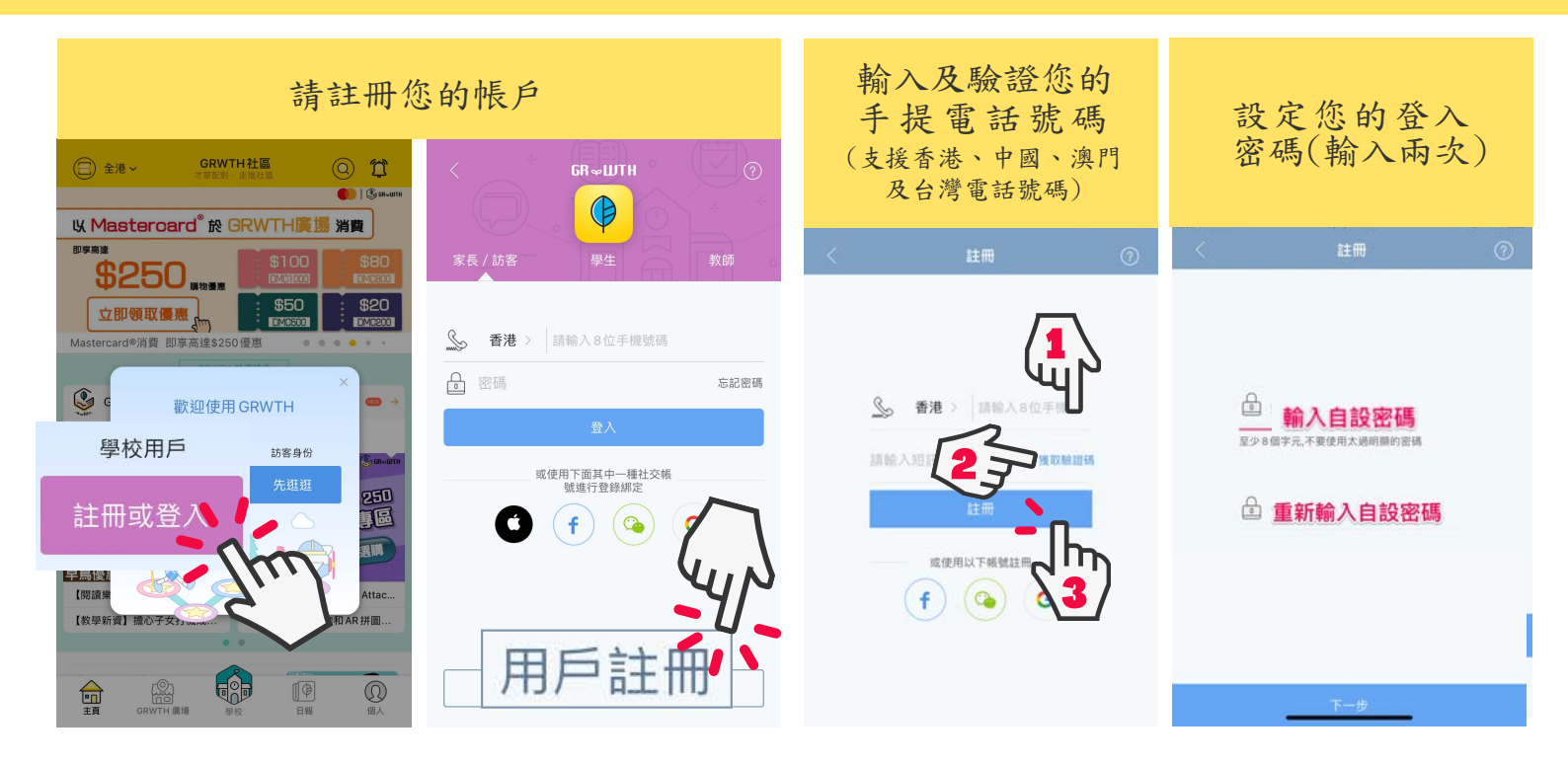

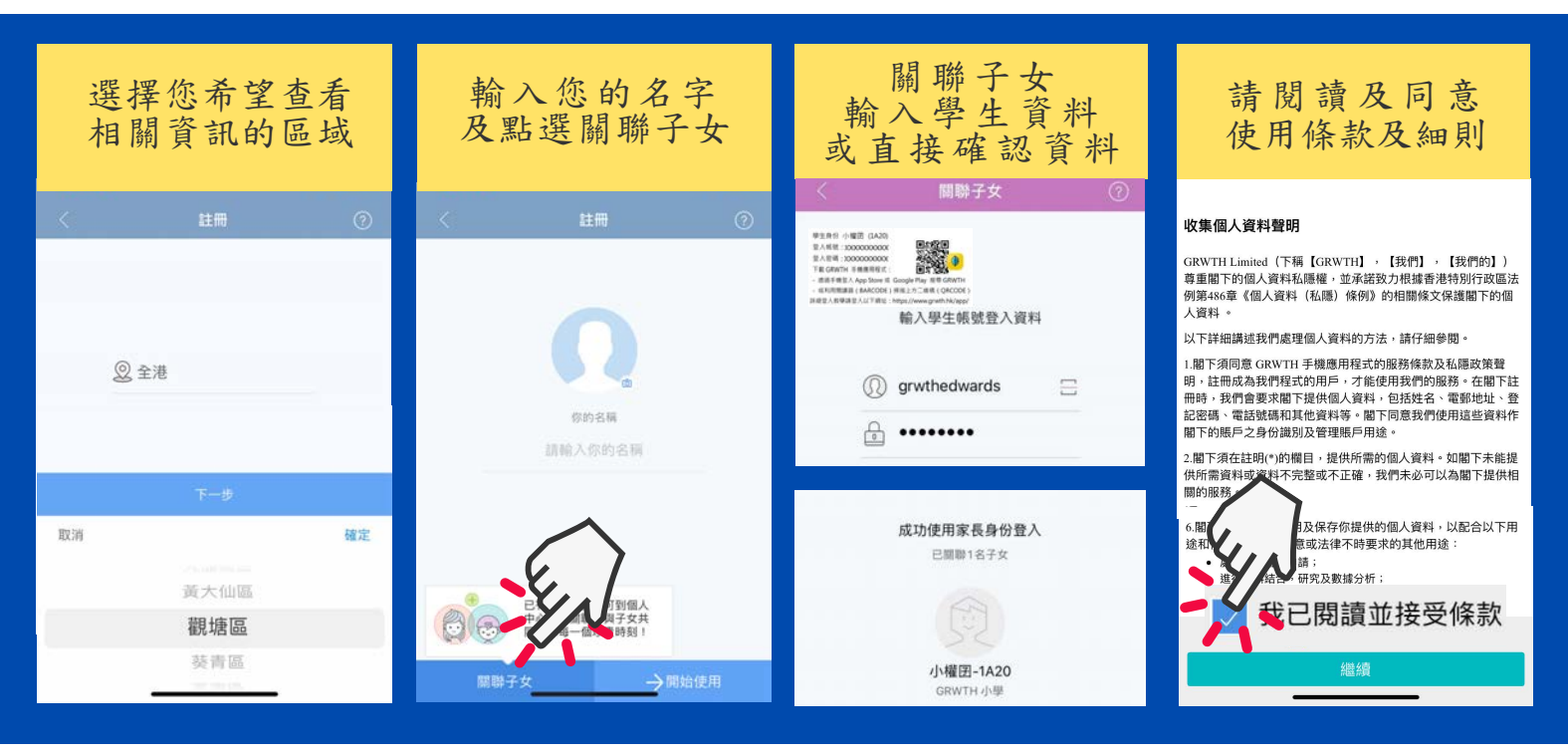

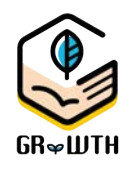

如無法透過以上步驟登入,請透過 Email或網上支援中心將以下資料發送給我們:

子女就讀學校
子女姓名, 班別, 學號

3)家長的手提電話號碼

E cs@grwth.hk

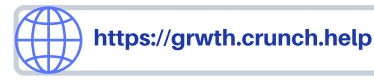

## **GR***∽***ШTH**

## Registration and linkage Guideline

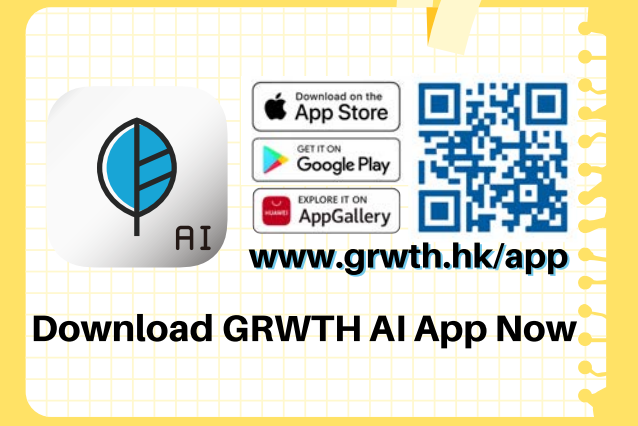

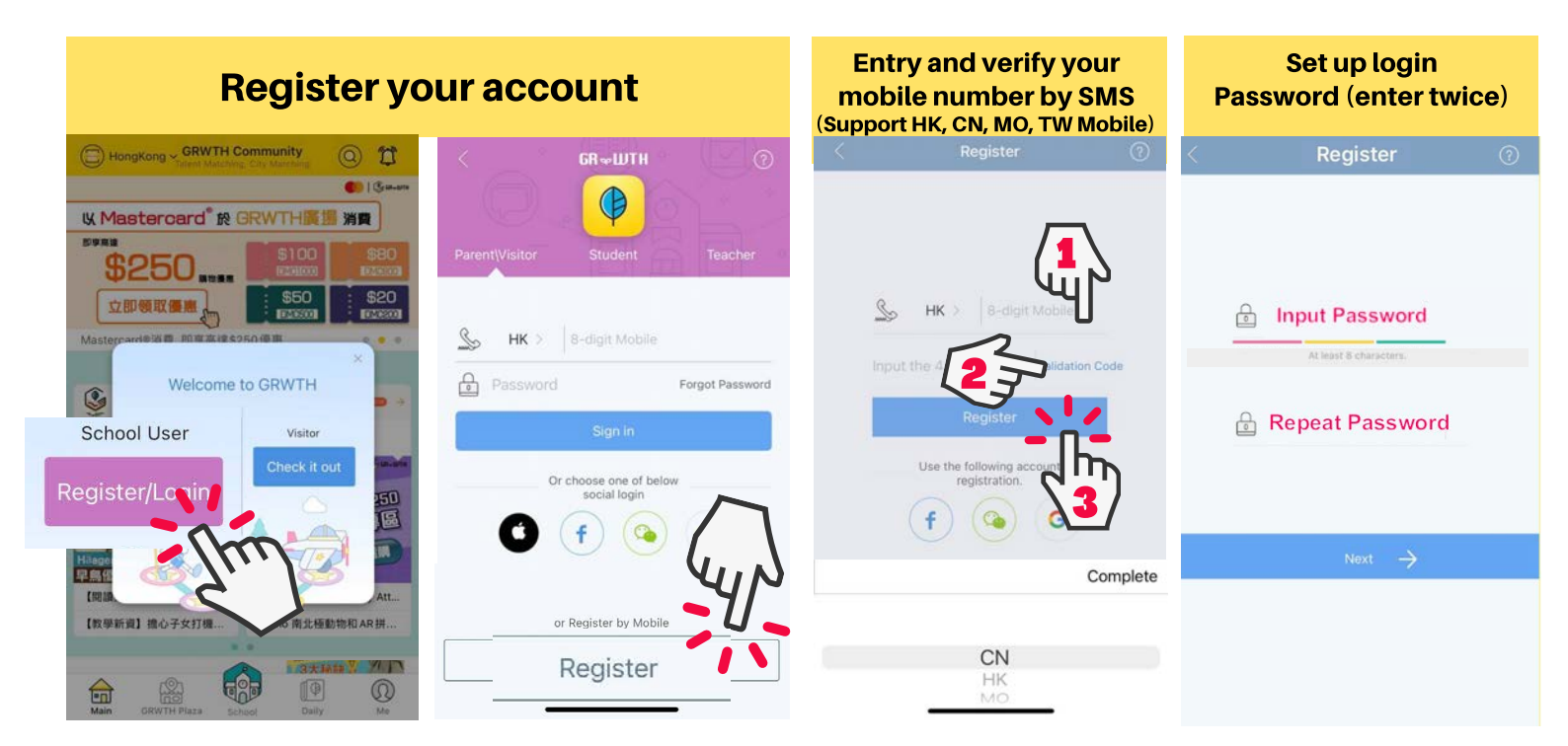

| Select district for more<br>Information | Please Enter your name &<br>Press Link Child                                  | Fill in Student Information<br>and confirm details                                                                                 | Please read and confirm<br>the Terms & Conditions                                                                                                    |
|-----------------------------------------|-------------------------------------------------------------------------------|----------------------------------------------------------------------------------------------------|----------------------------------------------------------------------------------------------------|
| < Register                              | < Register ⑦                                                                  | < Linked Accounts ⑦                                                                                                    | MOBILE APP PRIVACY POLICY                                                                                                    |
|                                         |                                                                               | 学生発行・保護(LA20)<br>単人相能:30000000000<br>単人相端:30000000000<br>学家(LATHY): 有機用相信(: 日子)                                                    | Privacy Policy Notice                                                                                                    |
| @ Eastern                               | Ω                                                                             | - #####2.4xp?bw# GoogFfe; ## Gooffe<br>= #uth###2.4xp?##2.4xp?##2.4xp?##2.4xp?<br>step2.4x##2.4xp?#2.4xp?#2<br>Login Child Account | This Privacy Policy governs your use of the software applicati<br>on: GRWTH (the "Mobile Application") for mobile devices th<br>at was created by Grwth Limited. The Mobile Application is<br>designed for Home-School communication; and to generate th<br>e student portfolio and learning report.                         |
|                                         | Your username<br>Please enter Your name                                       | grwthedwards                                                                                                    | Grwth Limited and/or its subsidiary(ies) and/or affiliates (her<br>einafter collectively referred to as the "Company") pledges to<br>meet fully with the requirements of Cap 486 of the Personal<br>Data (Privacy) Onliance of the Laws of the Hone Kone Spe                                                                 |
| Next                                    |                                                                               |                                                                                                    | cial Administrative Region. In doing so, the Company will en<br>sure compliance by its staff to the strictest standards of securi-                                                                                                    |
| Cancel OK                               | Is a student<br>account already<br>available? To be<br>connected to<br>person | Successfully login as Parent<br>Linked 1 children                                                                                  | ty and confidentiality in respect of all personal information an<br>d data submitted by users via <u>www.grwth.hk.</u> , its sub-domains,<br>and any other websites, media platforms, or applications in-<br>cluding the Application operated by the Company (he<br>reinafty between the sub-information to anyone without t |
| Eastern                                 |                                                                               |                                                                                                    | he ne relevant user(s) of the Channels (whet<br>e read and agree to the T&C                                                                                                    |
| Yau Tsim Mong<br>Central and Workard    | Link children's a court from ->                                               | 小權团-1A20<br>Grwth Primary School                                                                                                   | Continue                                                                                                    |

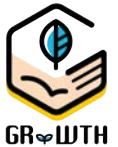

If Parents encounter any problem on registration, please send us the following info by Email or Helpdesk

1) School Name

2) Student Name, class and class number

3) Parent mobile number

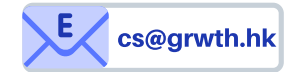

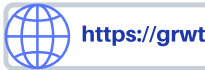

https://grwth.crunch.help